# GUIA RAPIDA DE USO

Recuperación de contraseña

# Módulo: Recuperación de contraseña

Te mostraremos como recuperar tu contraseña desde el sistema SIBIO.

¡Acompáñanos para entender mejor como funciona!

### Acceso

Para ingresar al sistema utiliza la siguiente dirección: https://sibio-py.com.py/industrysystem-webpy/spring/partials/index.jsp#/

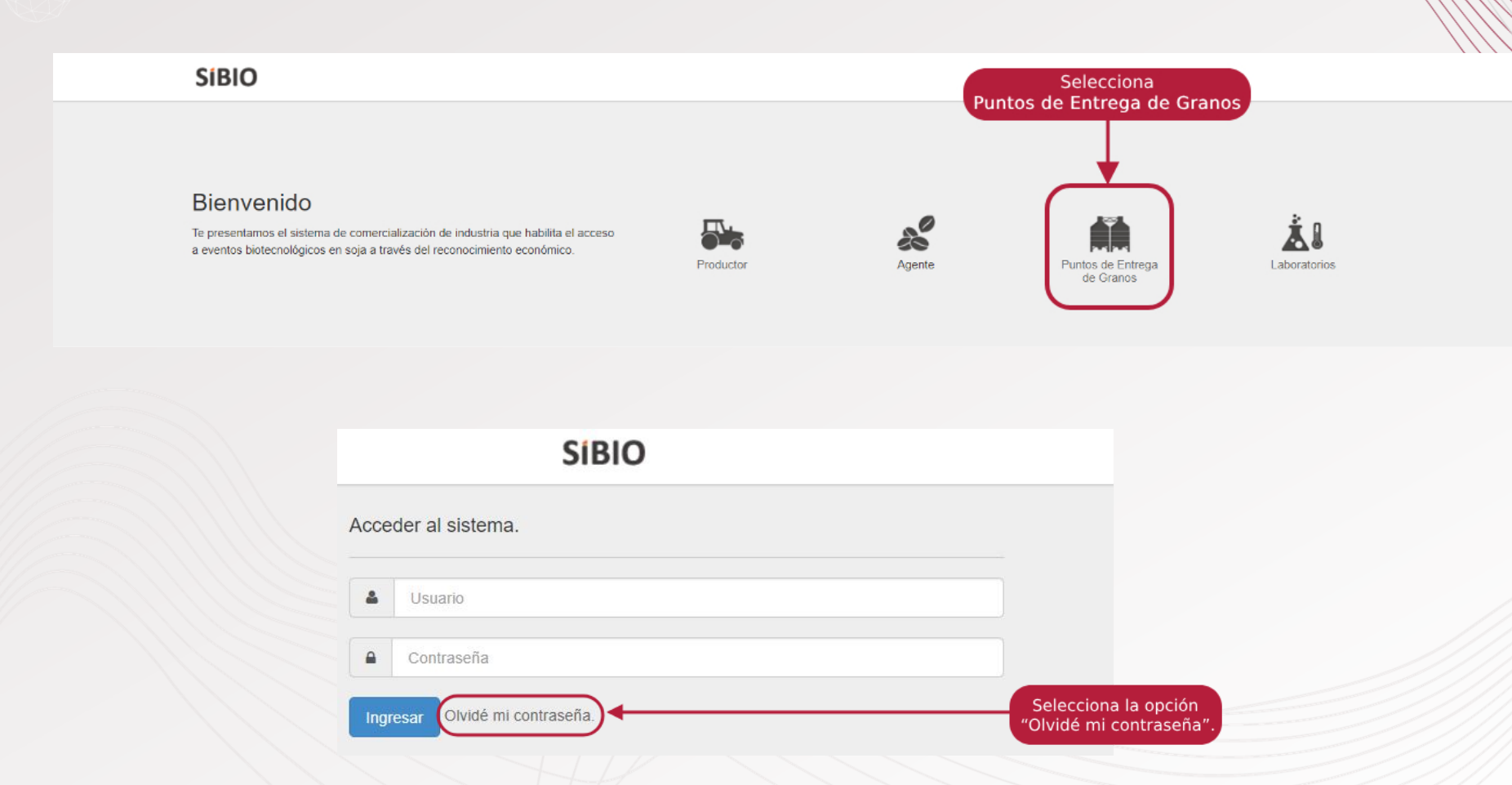

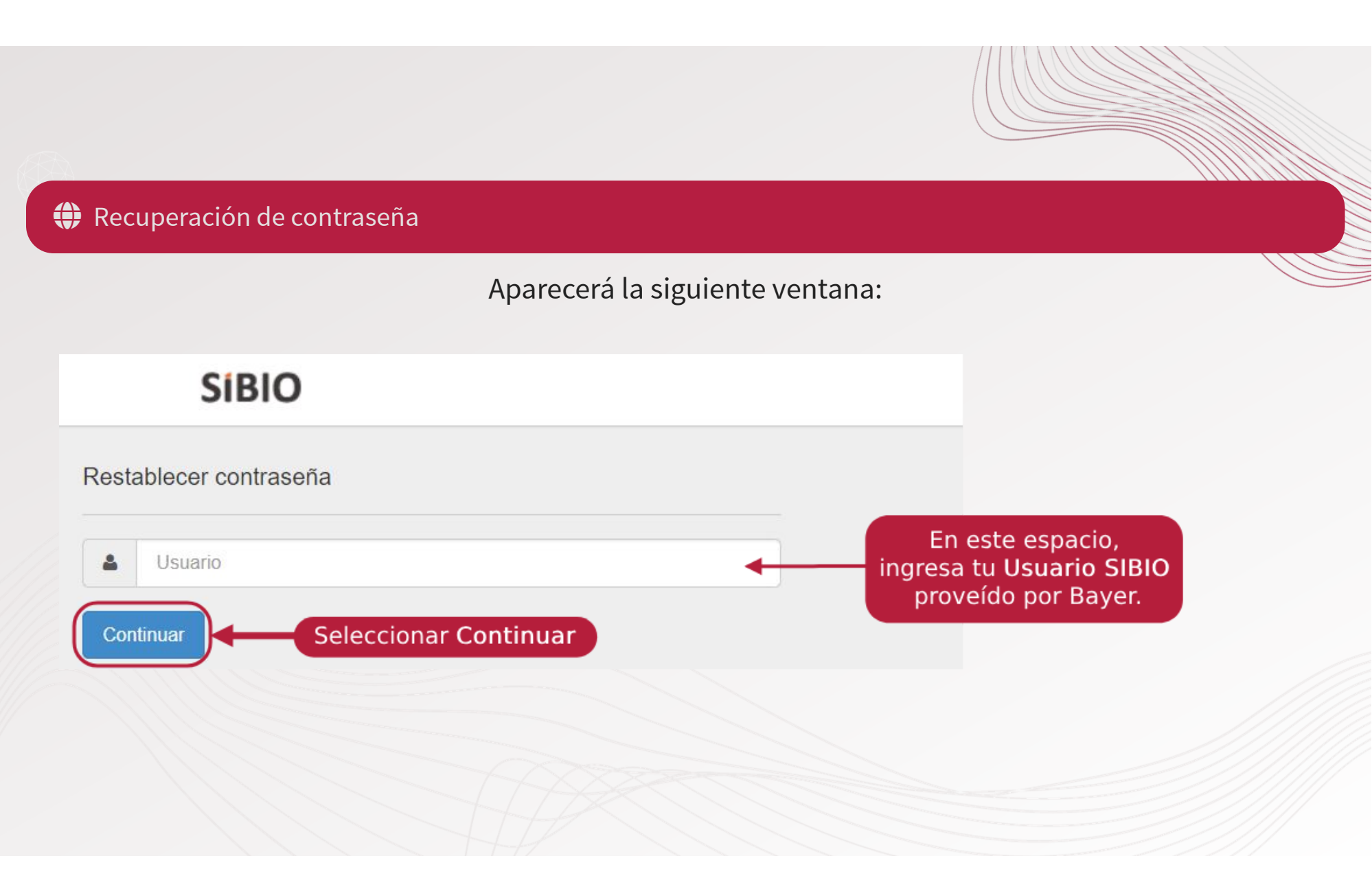

SiBIO

### Restablecer contraseña

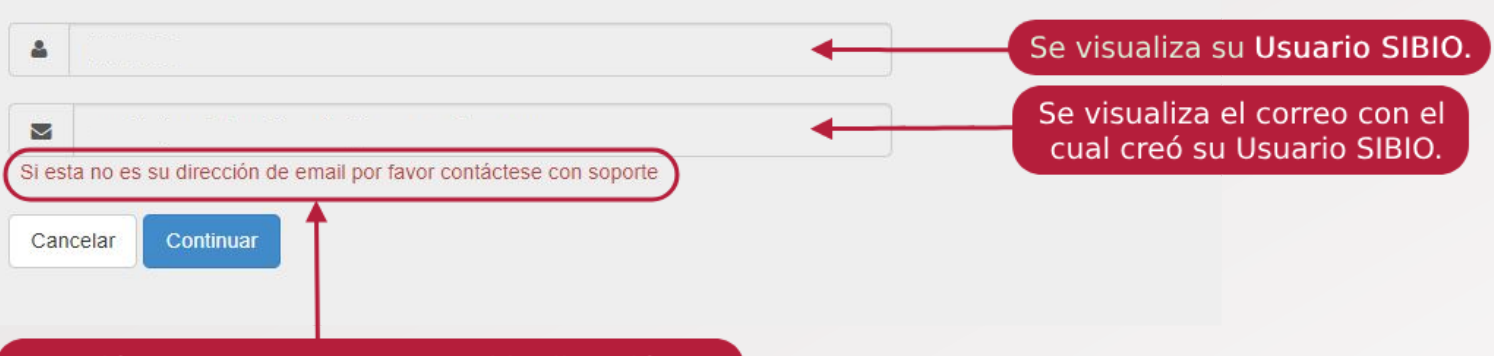

Atención: Tener en cuenta que si la dirección no corresponde, no podrá acceder al enlace de recuperación de contraseña. Para ese caso, favor contactarse con Bayer.

### SIBIO

Restablecer contraseña

Inicio

Le hemos enviado un correo electrónico a revíselo y siga las instrucciones.

Por favor

Una vez confirmados los datos predeterminados, visualizará el siguiente mensaje.

Recibirá el siguiente correo electrónico con el enlace para la nueva contraseña.

Seleccionar para ir al enlace de cambio de contraseña.

### SiBIO: Solicitud de nueva contraseña

Para

(i) Si hay problemas con el modo en que se muestra este mensaje, haga clic aquí para verlo en un explorador web.

# SIBIO Restablecer contraseña Para restablecer su contraseña, por favor haga click aguí (válido por 24 horas) Si no realizó esta solicitud, por favor contacte con el equipo de atención al cliente. Saludos Soporte SIBIO. Favor no utilizar esta dirección de correo electrónico para responder el mensaje.

### Recuperación de contraseña

### SiBIO

Restablecer contraseña

| Nombre                                             | Nueva contraseña                                                                             |
|----------------------------------------------------|----------------------------------------------------------------------------------------------|
| NOMBRE COMPLETO                                    |                                                                                              |
| Nombre de usuario                                  | Confirmación nueva contraseña                                                                |
| USUARIO SIBIO                                      |                                                                                              |
| Email                                              | El largo mínimo de la contraseña es de 8 caracteres.<br>La nueva contraseña debe contar con: |
| CORREO ELECTRÓNICO                                 | Restablecer       Mínimo 8 caracteres alfanuméricos.         Al menos 1 letra mayúscula.     |
| Los datos de esta secsión sen                      | No acepta el símbolo @.                                                                      |
| predeterminados (se completan<br>automáticamente). | lo redirigirá a la siguiente sección.                                                        |

### Recuperación de contraseña

### Nueva contraseña

.....

### Confirmación nueva contraseña

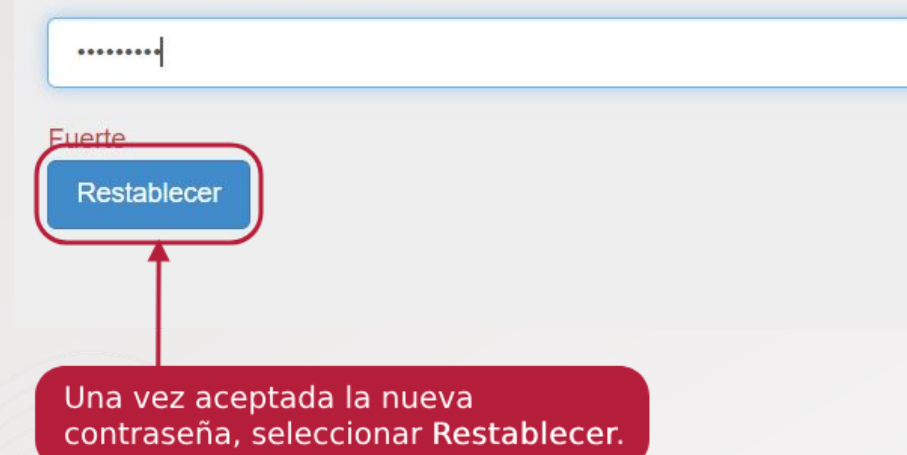

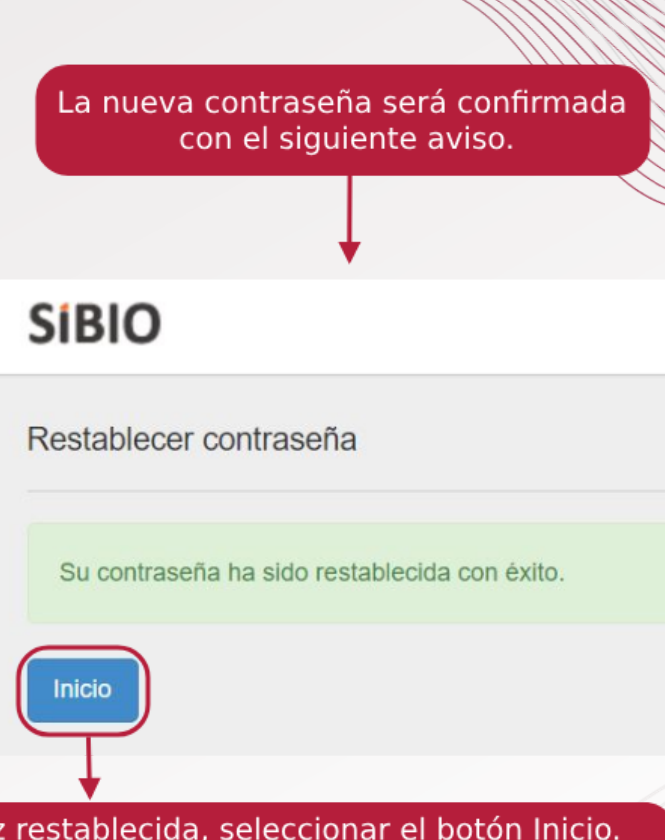

Una vez restablecida, seleccionar el botón Inicio. Será redireccionado a la pagina principal de SIBIO para el ingreso con su usuario y nueva contraseña.

# Recuperación de Contraseña

### Cilisto!

A partir de ahora ya sabrás como recuperar tu contraseña en caso de que lo necesites.

¡Recuerda que las opciones para reestablecer tu contraseña son: **desde SiBIO, enviando un correo electrónico o contactando con tu Representante Comercial**!

Siguiendo estos pasos aseguras el éxito en tus actividades del día a día.

### ¡Buen Trabajo!

🕻 Volver a Guías